## 「抽出条件でデータ型が一致しません」のエラーが出る場合の対処方法

F\_顧客一覧先頭のボタンをクリックした時に、「抽出条件でデータ型が一致しません」とい うエラーが表示される場合があります(図1)。

|   | Q_顧客検 | 索    |               |          |             |               |          |        |    |
|---|-------|------|---------------|----------|-------------|---------------|----------|--------|----|
|   | 顧客-   | 一覧   |               | K Micros | oft Access  | ×             | <u> </u> |        |    |
|   | 顧客ID  |      |               |          | 抽出条件でデーが利用  | →死しません        | 番号       | 都道府県   |    |
|   | ==    | 1    | 田中花子          | _        |             | #XU& E700     | -9999    | 愛知県    | 名古 |
| ▶ |       | 2    | 山田太郎          |          |             | 7(H)          | -456     | 内緒県    | 内緒 |
|   | ==    | 4    | 大野正志          |          | この情報は役に立ちまし | <u>.7E199</u> | -0001    | 愛知県    | 名古 |
|   |       | 5    | 小山            |          | 通常顧客        | •             | (2)      | Cラーが発生 |    |
| * |       | (新規) |               |          |             | •             |          |        |    |
|   |       | ここち  | <b>ミクリックす</b> | スと       |             |               |          |        |    |
|   |       |      |               |          |             |               |          |        |    |
|   |       |      |               |          |             |               |          |        |    |

▲図1:エラーの表示例

図1のダイアログで [OK] ボタンをクリックすると、図2のようなダイアログが表示されま す。[すべてのマクロを停止] ボタンをクリックして、一旦ダイアログを閉じておきます。

| マクロのシングル ステップ                          | 8 ×           |
|----------------------------------------|---------------|
|                                        | ステップ(S)       |
| F_観各一覧:コマント23:OnClick:理002(あマクロ<br>多件・ | すべてのマクロを停止(T) |
|                                        |               |
|                                        |               |
| アクション名:                                |               |
| フォームを開く                                | ここをクリックして     |
| 引数:<br>  「頭玄登録 フォールドュー 「頭友101-'?」 煙准   | 一旦マクロを停止する    |
|                                        |               |
|                                        |               |

▲図2:一旦ダイアログを閉じる

上記のような場合は、以下の手順に従ってマクロを修正してください。

<手順>

■1 F\_顧客一覧を開いた状態で「ホーム」タブをクリックして(図3①)、[表示]②→ [デザインビュー]を選択します③。

| A                     | 2) <b>クリック</b>                                                       | 販売管理                                                                                                    | !:データペース (Access 2007 - 2010) -                                                                                     | Microsoft Access                 |
|-----------------------|----------------------------------------------------------------------|----------------------------------------------------------------------------------------------------|----------------------------------------------------------------------------------------------------|----------------------------------|
|                       | 〕 クリック                                                               | <ul> <li>&gt;&gt; 選択 -</li> <li>&gt;&gt; 詳細設定 -</li> <li>&gt;&gt; アノイルターの実行</li> <li>&gt;&gt; ルター</li> </ul> | <ul> <li>● 新規作成 Σ 集計</li> <li>● 保存 学 スペル チェック</li> <li>すべて</li> <li>● 保存</li> <li>● 子の他・</li> <li>● テカード</li> </ul> |                                  |
|                       | ■ Q. 顧客検索<br>一 一 些                                                   |                                                                                                    | <b>声</b> .                                                                                                    | A                                |
|                       | ー ( 餌谷 見                                                             | 戊石俠                                                                                                    | ·希:<br>顧客区分                                                                                                    | 郵便番号 都道府                         |
|                       |                                                                      | ) 選択                                                                                                    | 優良顧客     ●       通常顧客     ●                                                                                         | ] 999-9999 愛知J<br>] 123-4567 内緒J |
| フォーム ☆<br>□□ F_顧客一覧   | 4                                                                    | 大野正志                                                                                                    | 優良顧客  ▼                                                                                                    | 【460-0001 愛知」                    |
| 3 F_顧客一覧2<br>3 F_顧客登録 | Image: Second state     5       *     Image: Second state       (新規) | 小山                                                                                                    |                                                                                                    | ]                                |
|                       |                                                                      |                                                                                                    |                                                                                                    |                                  |
|                       |                                                                      |                                                                                                    |                                                                                                    |                                  |
|                       |                                                                      |                                                                                                    |                                                                                                    |                                  |

▲図3:[デザインビュー]を選択

|   | A 🖌 🗠 · 🗠 🗖                             |                    |                                                           | フォーム デザイン ツール   | 販売管理:データベース (Acc  | ess 2007 - 2010) - Mi                                                                    |
|---|-----------------------------------------|--------------------|-----------------------------------------------------------|-----------------|-------------------|------------------------------------------------------------------------------------------|
|   | ファイル ホーム 作成                             | 外部データ データ/         | ベース ツール アドイン                                              | デザイン 配置 書式      |                   |                                                                                          |
|   | 表示     テーマ     回 フォント・       表示     テーマ | abl Aa             | xxxx () () () () () () () () () () () () ()               |                 |                   | <ul> <li>□ タイトル</li> <li>□ タイトル</li> <li>□ 日付と時刻</li> <li>○ ハッダー/フッター</li> </ul>         |
|   | すべての Access オブジェクト                      |                    | コントロールの種類の変更                                              | !( <u>H</u> ) → |                   |                                                                                          |
|   | 検索                                      | P                  | タブ オーダー( <u>B</u> )                                       | 1 . 7 .         | 12 - 1 - 13 - 1 - | $14 \leftarrow_1 \rightarrow 15 \leftarrow_1 \rightarrow 16 \leftarrow_1 \rightarrow 15$ |
|   | テーブル                                    | * 77-              | 🖌 切り取り(工)                                                 |                 | 択                 |                                                                                          |
|   | 🛄 M_顧客                                  | - 顧得               | םצ'−( <u>כ</u> )                                          | 名検 👾 💡          | FJ里和              | <i>i</i> A                                                                               |
|   |                                         | * 1                |                                                           |                 | 夜成分 郵価            | ※ 早 教                                                                                    |
|   |                                         | <mark>● ● ●</mark> | 書式の貼り付け(P)                                                |                 |                   | 197 <del>(</del> 9 ) 199                                                                 |
|   |                                         |                    | 挿入(⊥)<br>结合/分割(M)                                         |                 | 顧客区分 💽 郵便         | 番号都                                                                                      |
|   | 📴 F_顧客一覧2                               | - 7.7              | レイアウト(L)                                                  |                 |                   | 1 1 1                                                                                    |
|   | 🙃 F_顧客登録                                |                    |                                                           |                 |                   |                                                                                          |
|   |                                         | 1                  | 国 列全体の選択( <u>C</u> )                                      |                 |                   |                                                                                          |
|   |                                         | -                  | 配置( <u>A</u> )                                            | •               |                   |                                                                                          |
| 1 | 右クリック                                   | ÷.                 | サイズ変更( <u>S</u> )                                         | •               |                   |                                                                                          |
|   |                                         | 3                  | 位置( <u>0</u> )                                            |                 |                   |                                                                                          |
|   |                                         | i i                | 枠線( <u>G</u> )                                            |                 |                   |                                                                                          |
|   |                                         | ÷                  | ★ 削除( <u>D)</u>                                           |                 |                   |                                                                                          |
|   |                                         | 5 =                | デ 行の削除( <u>U</u> )                                        |                 |                   |                                                                                          |
|   |                                         | 6                  | · アンカー設定                                                  | •               |                   |                                                                                          |
|   |                                         |                    | <ul> <li>         ・・・・・・・・・・・・・・・・・・・・・・・・・・・・・</li></ul> |                 |                   |                                                                                          |
|   |                                         | ?                  |                                                           | 1.              |                   |                                                                                          |
|   |                                         |                    |                                                           |                 |                   |                                                                                          |

## ■2 ボタンを右クリックして (図 4①)、[イベントのビルド]を選択します②。

▲図4:[イベントのビルド]を選択

## ■3 マクロツールが開きます(図5)。

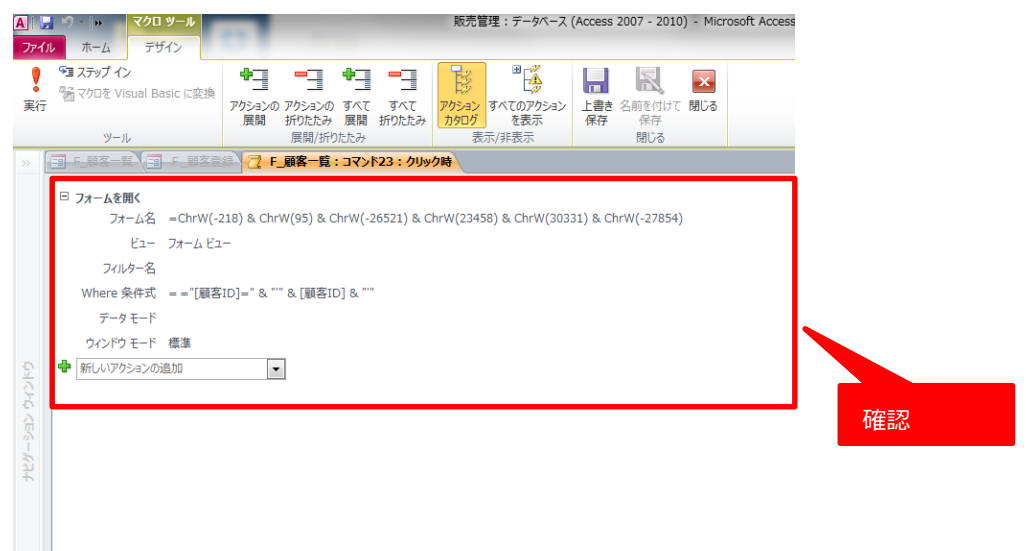

▲図5:マクロツールが開く

■4 Where 条件式の欄をクリックし、コードの内容(リスト1)をリスト2(図6)のように修正してください(赤字の部分を削除します)。

▲リスト1:変更前

▲リスト2:変更後

="[顧客 ID]=" & [顧客 ID]

| A<br>ファイル     | <b>・ フ・   &gt;&gt; マクロ ツール</b><br>ル ホーム デザイン                                                                                                    | 販売管理:データベース (Access 2007 - 2010) - Microsoft Access                                                |
|---------------|----------------------------------------------------------------------------------------------------|----------------------------------------------------------------------------------------------------|
| ♥<br>実行       | ● ステップイン<br>● マクロを Visual Basic に変換                                                                                                    |                                                                                                    |
|               |                                                                                                    | 展開/折りたたみ 表示/非表示 閉じる                                                                                |
| ナビゲーション ウィンドウ | <ul> <li>□ フォームを開く</li> <li>フォーム名 = ChrW(-<br/>ビュー フォーム名<br/>フォルター名</li> <li>マオルター名</li> <li>データモード</li> <li>ウィンドウモード 標準</li> <li>● 新しいアクションの追加</li> </ul> | 218) & ChrW(95) & ChrW(-26521) & ChrW(23458) & ChrW(30331) & ChrW(-27854)<br>1-<br>第ID]=" & [顧客ID] |

▲図 6: コードの内容を修正

■5 もう一度、「F\_顧客一覧」をフォームビューで表示し、先頭のボタンをクリックします (図 7)。

|   | Q_顧客档 | 🚖 🖃 F j | 顧客登録   |       |      |   |             |    |
|---|-------|---------|--------|-------|------|---|-------------|----|
|   | 顧客    | 一覧      |        | 氏名検索: |      |   | <i>a</i> ra |    |
|   | 顧客II  |         | 氏名     |       | 顧客区分 |   | 郵便番号        | 都道 |
|   | 1     | 1       | 丸の内とら  |       | 優良顧客 | - | 999-9999    | 愛知 |
| • |       | - 2     | こをクリック |       | 通常顧客 | • | 123-4567    | 内緒 |
|   |       | 4       | 大野正志   |       | 優良顧客 | • | 460-0001    | 愛知 |
|   |       | 5       | 小山     |       | 通常顧客 | • |             | 愛媛 |
| * |       | (新規)    |        |       |      | • |             |    |

▲図7:先頭のボタンをクリック

■6 エラーが表示されずに、F\_顧客登録が開きます(図8)。

| <b>A</b>   <del>,</del> ♥ + ♥ +   <del>+</del> |                   | 販売管理          | E:データベース (Acaaaa 00070010) | ticrosoft Access |    |
|------------------------------------------------|-------------------|---------------|----------------------------|------------------|----|
| ファイル ホーム 作成 外部デ                                | ータ データベースツール      | アドイン          | 確認                         |                  |    |
| 「三」 🚔 👗 切り取り                                   | ── 2↓昇順           | 🌾 選択 🗸        | ▲ 新規                       | 🗎 that 🖞         |    |
|                                                | U Z↓ 降順           | 🎦 詳細設定 🗸      | ▲ ● 保存 スペル チェック            | ● ● 移動 ▼         |    |
| * * * * * * * * * * * * * * * * * * *          | け 211/9- 20 並べ替えの | の解除 77119-0実行 | 9へに<br>更新 - 🗙 削除 🔠 その他 -   | 使希 🔓 選択 ▾        | BI |
| 表示 クリップボード                                     | い 並べ替れ            | えとフィルター       | レコード                       | 検索               |    |
| すべての Access オブジェクト 💿 «                         | === Q_顧客検索 == F   | _顧客登録         |                            |                  |    |
| 検索 ク                                           | 顧客登録              |               |                            |                  |    |
| テーブル                                           |                   |               |                            |                  |    |
| ■ M_顧客                                         | 顧客ID              | 2             | 登録日                        |                  |    |
| クエリ                                            | 顧客区分              | 通常顧客 🔍        |                            |                  |    |
|                                                | 氏名                | 山田太郎          |                            |                  |    |
| → → → → → → → → → → → → → → → → → → →          | 氏名フリガナ            | ヤマダタロウ        |                            |                  |    |
| □ F 顧客一覧2                                      | 郵便番号              | 123-4567      |                            |                  |    |
|                                                | 都道府県              | 内緒県           |                            |                  |    |
|                                                | 市区群               | 内緒市内緒中        |                            |                  |    |
|                                                | 町• 番地             |               |                            |                  |    |
|                                                | ビル・建物名            |               |                            |                  |    |
|                                                | 会社名               |               |                            |                  |    |
|                                                | 部門名               |               |                            |                  |    |
|                                                | 電話番号              |               |                            |                  |    |
|                                                | FAX番号             |               |                            |                  |    |
|                                                | メールアドレス           |               |                            |                  |    |
|                                                | 生年月日              | 1990/01/01    |                            |                  |    |
|                                                | 年齡:               | 25            |                            |                  |    |
|                                                |                   |               |                            |                  |    |
|                                                |                   |               |                            |                  |    |
|                                                |                   |               |                            |                  |    |
|                                                |                   |               |                            |                  |    |

▲図8:F\_顧客登録が開く